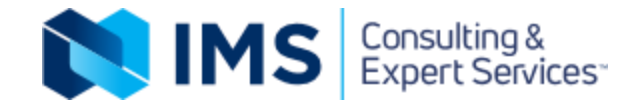

### **MS Teams User Guide**

© 2021 IMS Consulting & Expert Services

### Agenda

- 1. How to Access MS Teams
- 2. <u>MS Teams Landscape</u>
- 3. Creating Contact Groups
- 4. Starting Chats
- 5. Making chats informative and fun
- 6. <u>Tips & Tricks</u>
- 7. The Difference between Teams & Channels
- 8. How to set up Teams
- 9. How to set up Channels
- 10.Adding Smartsheet to MS Teams
- 11. Adding Tasks by Planner and To Do

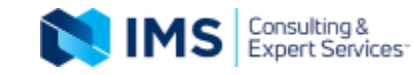

# There are several ways that you can access MS Teams

- 1. If you receive an email that someone is trying to notify you, you can click on the button "Open Microsoft Teams"
- 2. Look for the Microsoft Teams icon on your desktop. Double click the icon and it will open.
- 3. If you don't have the icon already on your desktop, go to the **Search** area and type "Microsoft Teams" in the box and the app will appear.

A Microsoft Teams

When you see the App appear, click on **Open** 

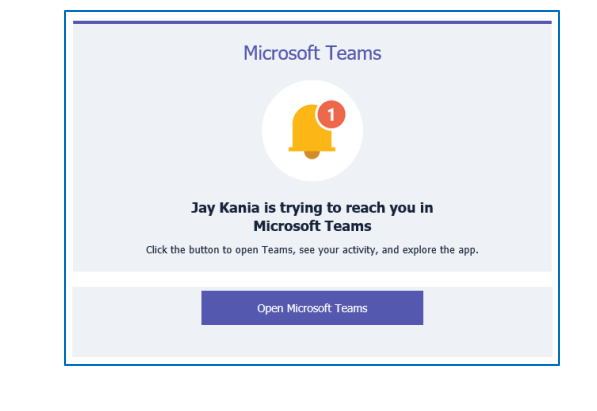

Microsoft Teams

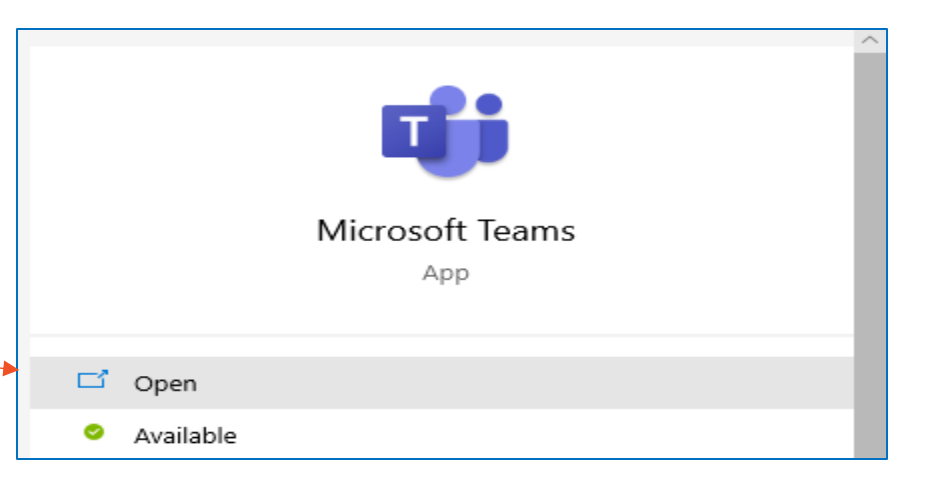

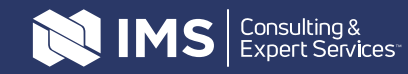

When you open the app and see it in your Taskbar, make sure

you pin it to your Taskbar to find it easily

- Right click on the MS Teams icon and click on "Pin to taskbar"

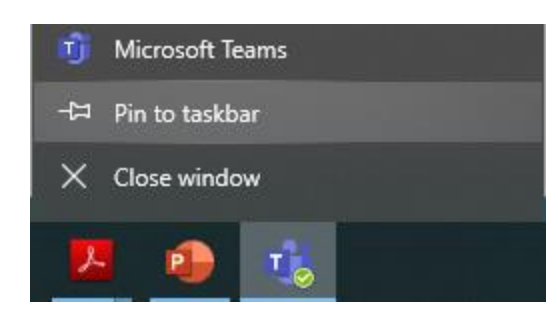

The good thing is that a Setting within your profile has a default that is set to "Auto-start application" meaning it will open whenever you start up your laptop.

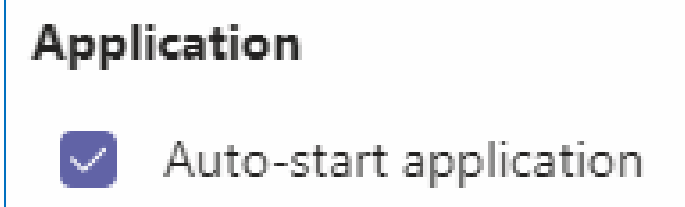

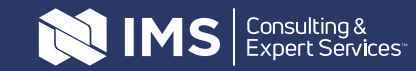

### **MS Teams Landscape – Left Navigation Bar**

| $\langle \rangle$ |                                    | C                                                                              | Search                                                                                                    | h or type | a command |  |
|-------------------|------------------------------------|--------------------------------------------------------------------------------|----------------------------------------------------------------------------------------------------|-----------|-----------|--|
| Activity          | Chat Recent Conta                  | Activity: Here you'l<br>you. Mentions, rea<br>ad                               | l see latest activity related to<br>actions, teams you've been<br>ded to etc                               | nization  | Activity  |  |
| E<br>Chat         | Favorites                          | Chat: Contains two<br>Chat will display a lis<br>order.<br>Contacts allows you | different lists:<br>st of chats in chronological<br>set up groups. You can                                 |           |           |  |
| Teams             | HR / Requitment / Ever Assist      | group people by dep<br>Teams: Here you'll<br>to or have                        | artments or project teams.<br>find all the teams you belong<br>created (as owner).                         |           |           |  |
| Calendar          | IMS Dev                            | <b>Calendar:</b> Shows y the calendars of the to. Here you can s               | rour own calendar as well as<br>e various teams you belong<br>schedule meetings as well.                   |           |           |  |
| Calls             | 🌒 AJ Ayanwola                      | <b>Calls:</b> This will take<br>where you can p                                | e you to your contact groups<br>perform Speed Dial calls.                                                  |           |           |  |
| files             | Christopher Beruhe<br>David Carter | <b>Files:</b> Is a great<br>documents you've w<br>Teams or OneDrive            | way to find all the recent<br>orked on, whether from your<br>a. It also shows the location<br>of the file. |           | 2         |  |
|                   | Greg Singleton                     |                                                                                |                                                                                                    |           | 2         |  |

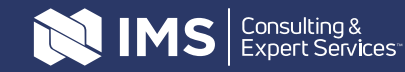

### MS Teams Landscape – Arrow Nav / Chat-Contacts / Search

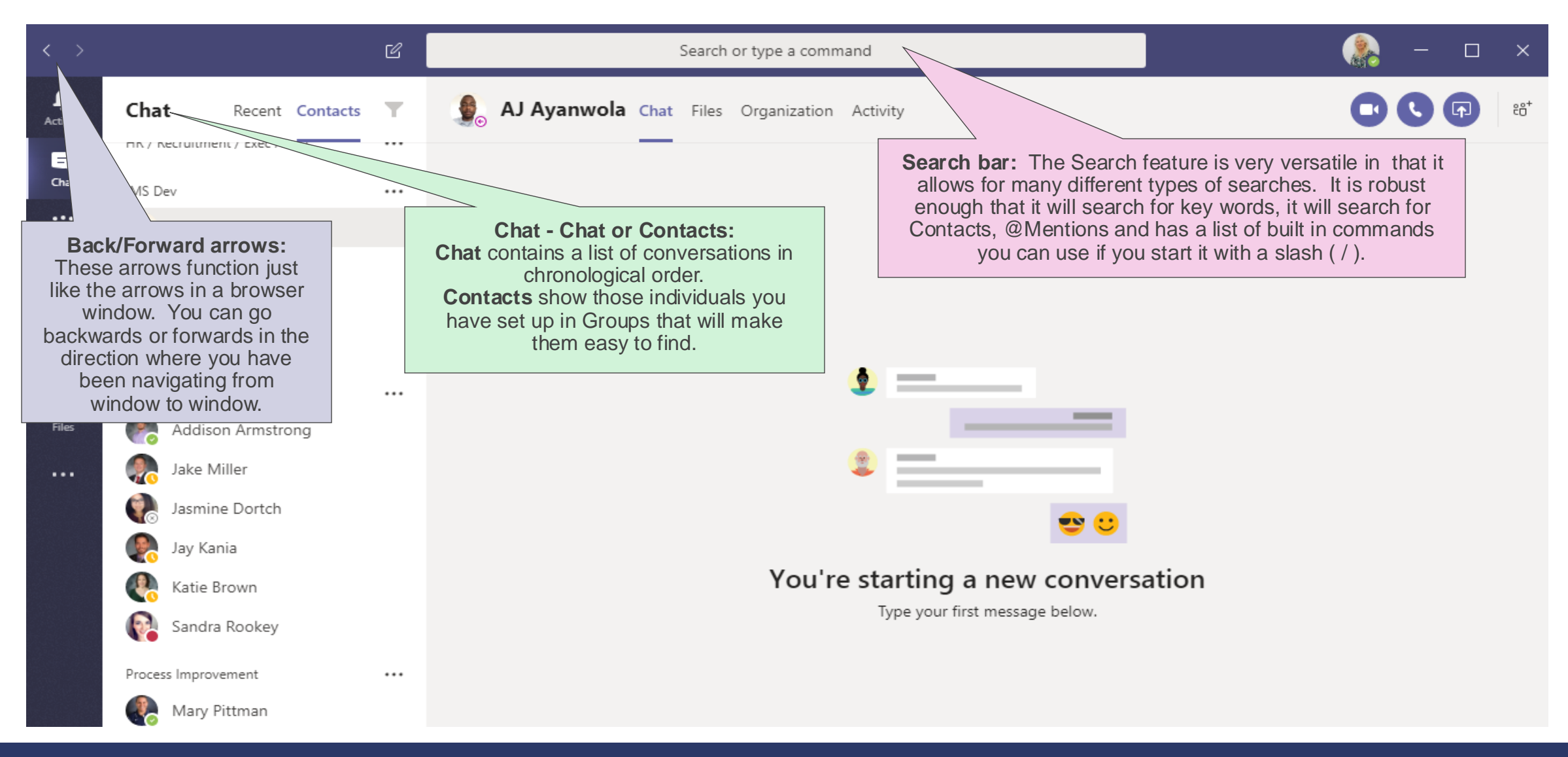

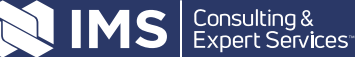

### **MS Teams Landscape – Contact Profile**

| < >                                 | Ľ                                                                                                    | Search or type a command                                                                                                    |
|-------------------------------------|----------------------------------------------------------------------------------------------------|----------------------------------------------------------------------------------------------------|
| L.<br>Activity                      | Chat Recent Contacts                                                                                                    | GS Greg Singleton Chat Files Organization Activity                                                                                                    |
| <b>E</b><br>Chat                    | Favorites                                                                                                    | Greg Singleton<br>46m ago GS                                                                                                    |
| Teams<br>Calendar<br>Calls<br>Files | A-IMS Exerction Term         Image: Status Free Profile: When you hover over your chat contation for profile pic or icon, you will be shown their availability status, company title, department, work phone number and work email address.         Image: Status Free Profile: When you hover over your chat contation for profile pic or icon, you will be shown their availability status, company title, department, work phone number and work email address.         Image: Tree Profile: When you will be shown their availability status, company title, department, work phone number and work email address.         Image: Tree Profile: Vourg         Image: Stipphane Young         Image: Stephanie Williamson         Image: Stephanie Williamson         Image: Stephanie Williamson | Software Development Manager<br>IT<br>SS0490.7170<br>gringleton@expertservices.com<br>Message Greg Singleton<br>Message Greg Singleton |
|                                     | IMS Dev ····                                                                                                    |                                                                                                    |

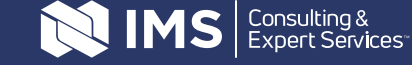

### **MS Teams Landscape – Chat tab**

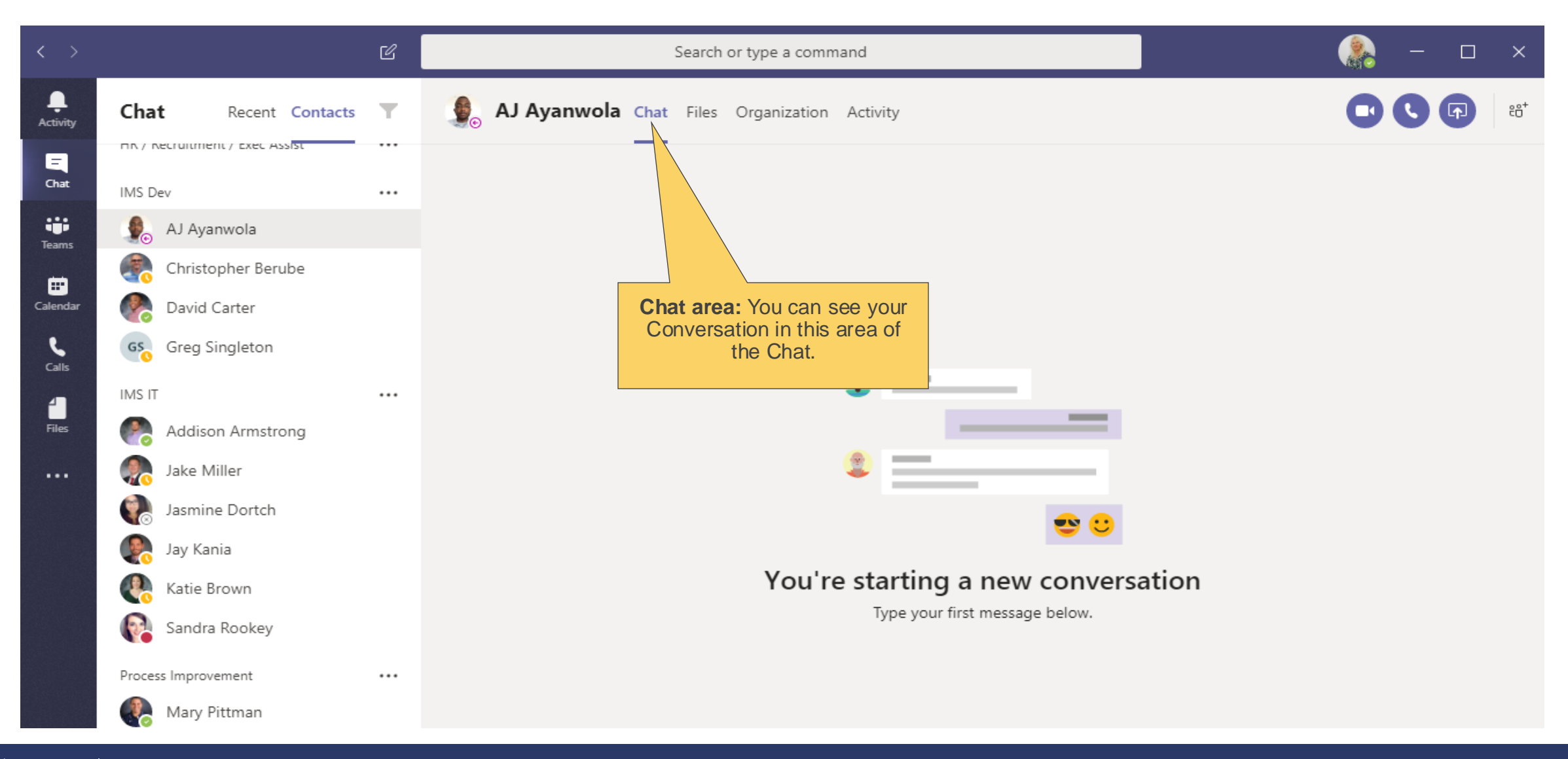

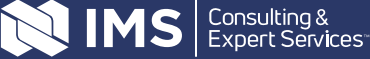

### **MS Teams Landscape – Files tab**

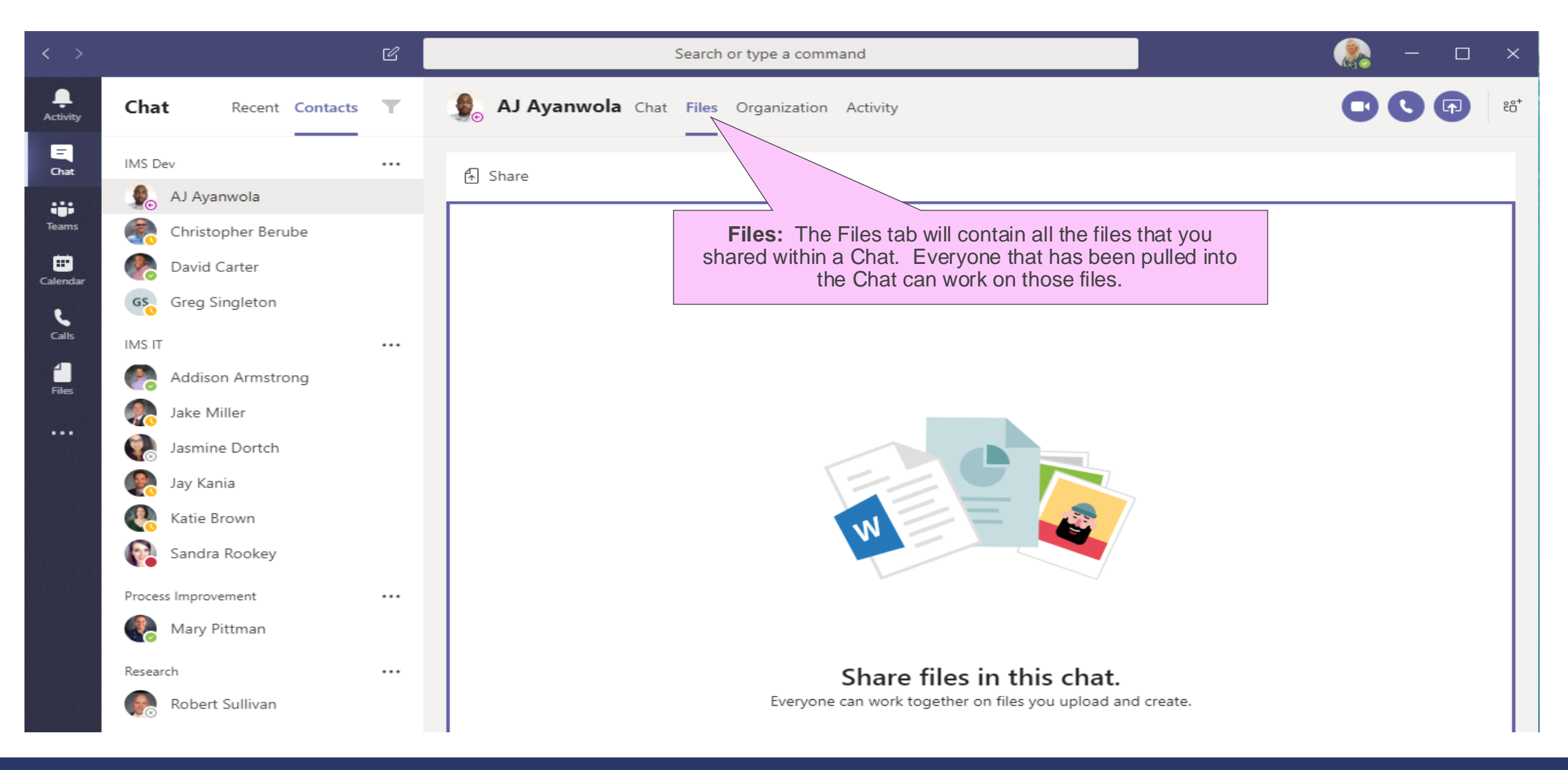

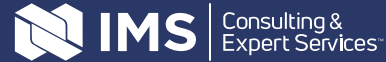

### **MS** Teams Landscape – Organization tab

| < >              | ഭ                                                                                                    | Search or type a comma                                                                                        | and                                                                                                    |                                                                                                    | - 🗆 ×          |
|------------------|----------------------------------------------------------------------------------------------------|----------------------------------------------------------------------------------------------------|----------------------------------------------------------------------------------------------------|----------------------------------------------------------------------------------------------------|----------------|
| L.Activity       | Chat Recent Contacts 7                                                                                                    | Solution AJ Ayanwola Chat Files Organization                                                                  | Activity                                                                                                    | •                                                                                                    | <b>€</b> 🗗 ะö⁺ |
| <b>E</b><br>Chat | Favorites                                                                                                    |                                                                                                    |                                                                                                    | Search by name or alias                                                                                         | Q              |
| Teams            | A-IMS Executiv<br>HR / Recruitme<br>A-IMS Executiv<br>Contact is located<br>the Azure Active Directory<br>SO V                                                                                                    | in the Organization. It is synced with<br>ectory and Outlook so as that changes,<br>will this representation. | Bill Wein<br>CEO President                                                                                                    |                                                                                                    |                |
| Calls<br>Files   | IMS Dev     •••       Image: AJ Ayanwola     •••       Image: Christopher Berube     •••       Image: David Carter     •••       Image: Greg Singleton     •••                                                                                                    |                                                                                                    | Bret Adams       Image: Comparison of Enhance         Vice President of Finance       Image: Comparison of Enhance         Jay Kania       Image: Comparison of Enhance         Director of Information Techn       Image: Comparison of Enhance                                                                                                    |                                                                                                    |                |
|                  | IMS IT     •••       Ims IT     •••       Ims It     •••       Ims It     •••       Ims It     •••       I | AJ Ayanwola<br>Software Developer<br>David Carter<br>Software Developer                                       | Bonnie Green       Image: Comparison of the second second se | Christopher Berube         Manager of Systems & Infrast         Sandra Rookey         Business Analysis Manager | •              |

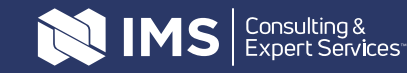

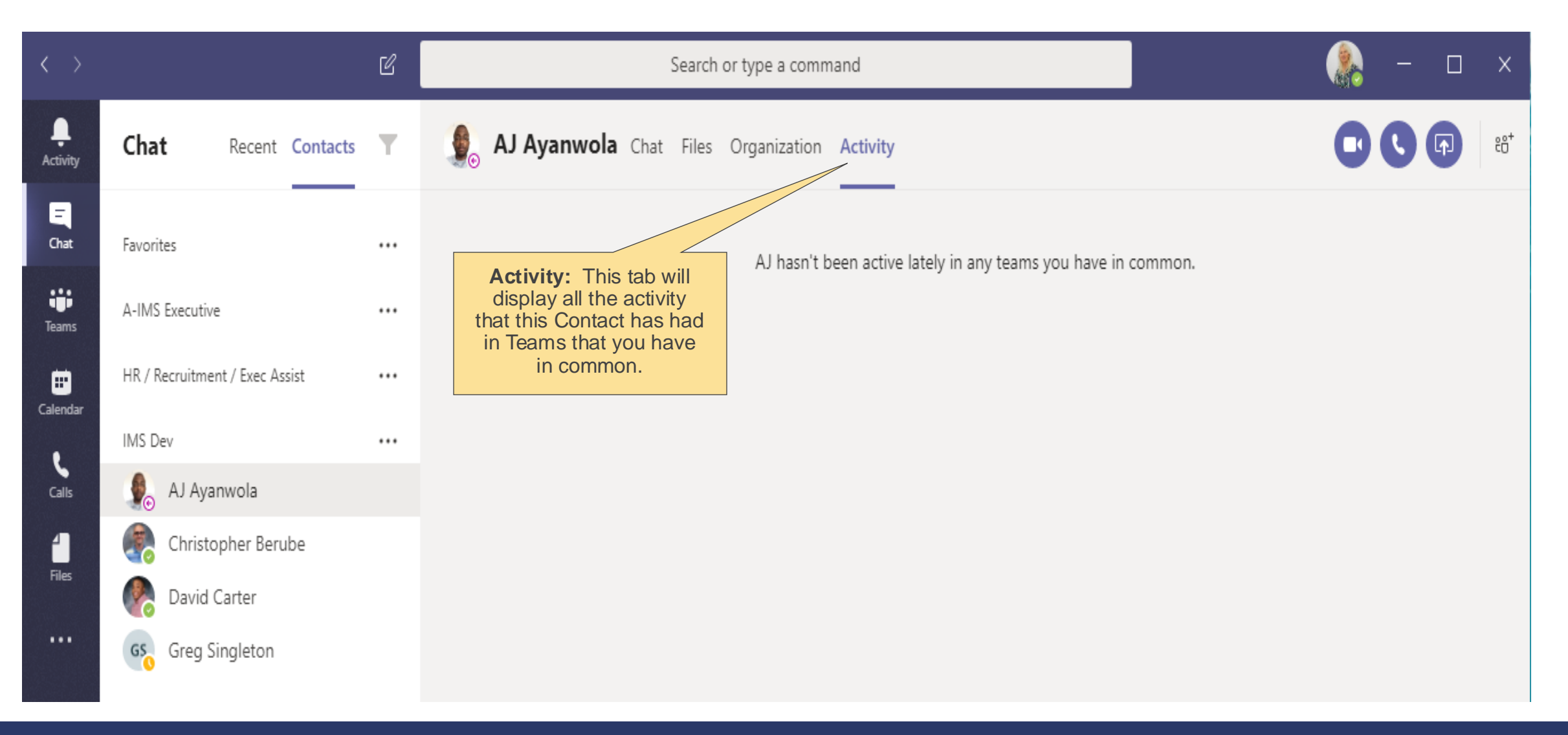

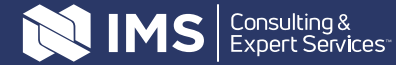

### MS Teams Landscape – Video-Audio Calls / Share screen / Add people

| $\langle \rangle$   | Ľ                                 | 2  | Search or type a command                | Video call: If you would like<br>to have a Video chat with<br>this contact, click on this                         |
|---------------------|-----------------------------------|----|-----------------------------------------|----------------------------------------------------------------------------------------------------|
| L<br>Activity       | Chat Recent Contacts              | T  | Solution Activity                       | icon to call that person.                                                                                         |
| -<br>Chat           | Favorites ••                      |    | A<br>lik<br>w<br>this<br>AJ hasn't been | udio call: If you would<br>te to have an Audio chat<br>with this contact, click on<br>s icon to call that person. |
| iii<br>Teams        | A-IMS Executive ••                |    | S                                       | Start sharing your screen:                                                                                        |
| <b></b><br>Calendar | HR / Recruitment / Exec Assist •• |    | s                                       | one or more people, you<br>can instantly share your<br>screen. Click on this Share                                |
| e                   | IMS Dev ••                        | •• | i<br>to                                 | con and choose a window chat, video call or audio call,                                                           |
| Calls               | 🍨 AJ Ayanwola                     |    |                                         | in the chat will receive a click on this notification asking them to icon, start                                  |
| 4                   | Christopher Berube                |    |                                         | accept your share.                                                                                                |
| Files               | David Carter                      |    |                                         | Add.                                                                                                    |
|                     | GS Greg Singleton                 |    |                                         |                                                                                                    |

### MS Teams Landscape – Profile / Settings

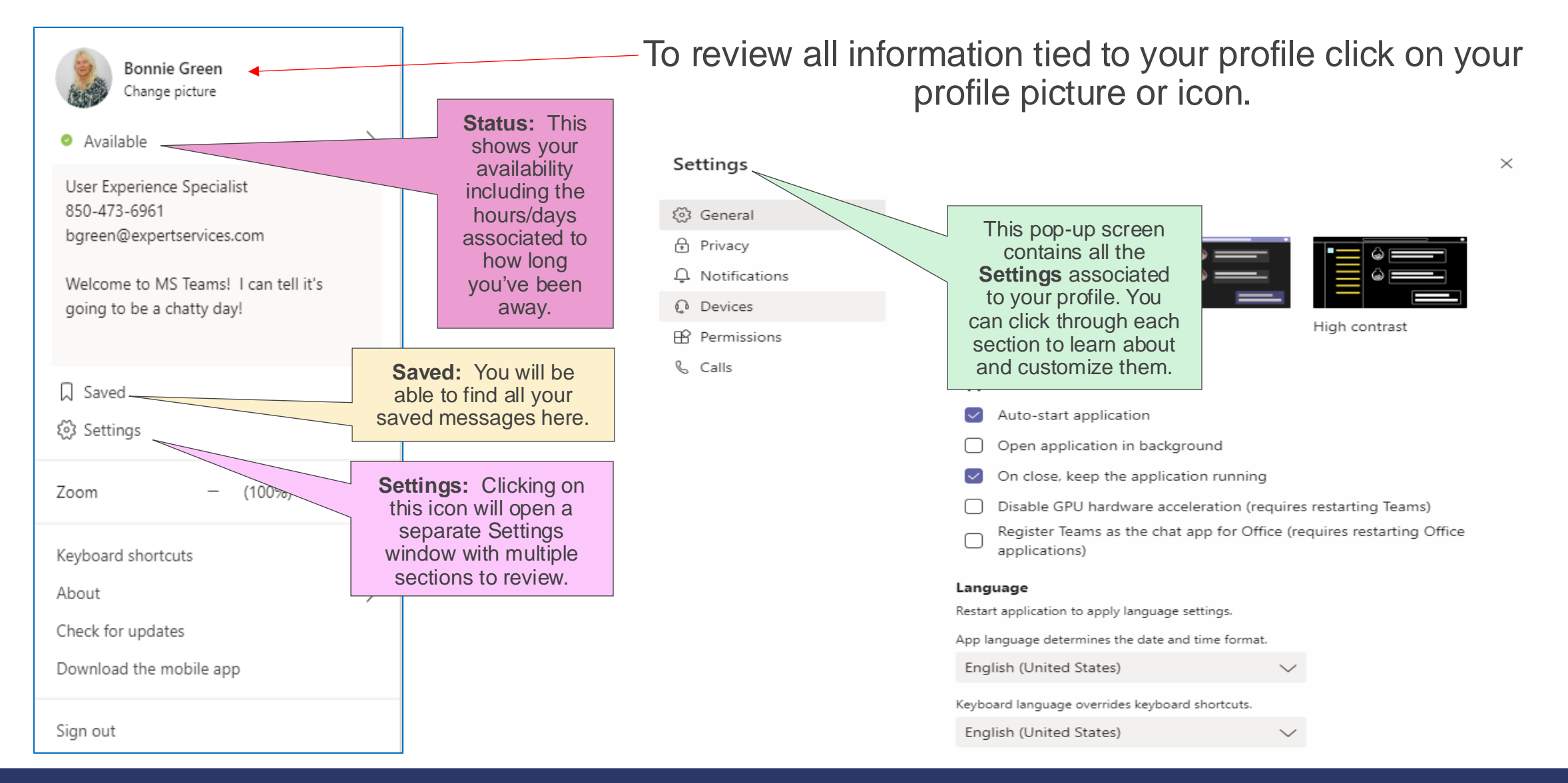

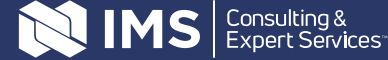

### **Creating Contact Groups**

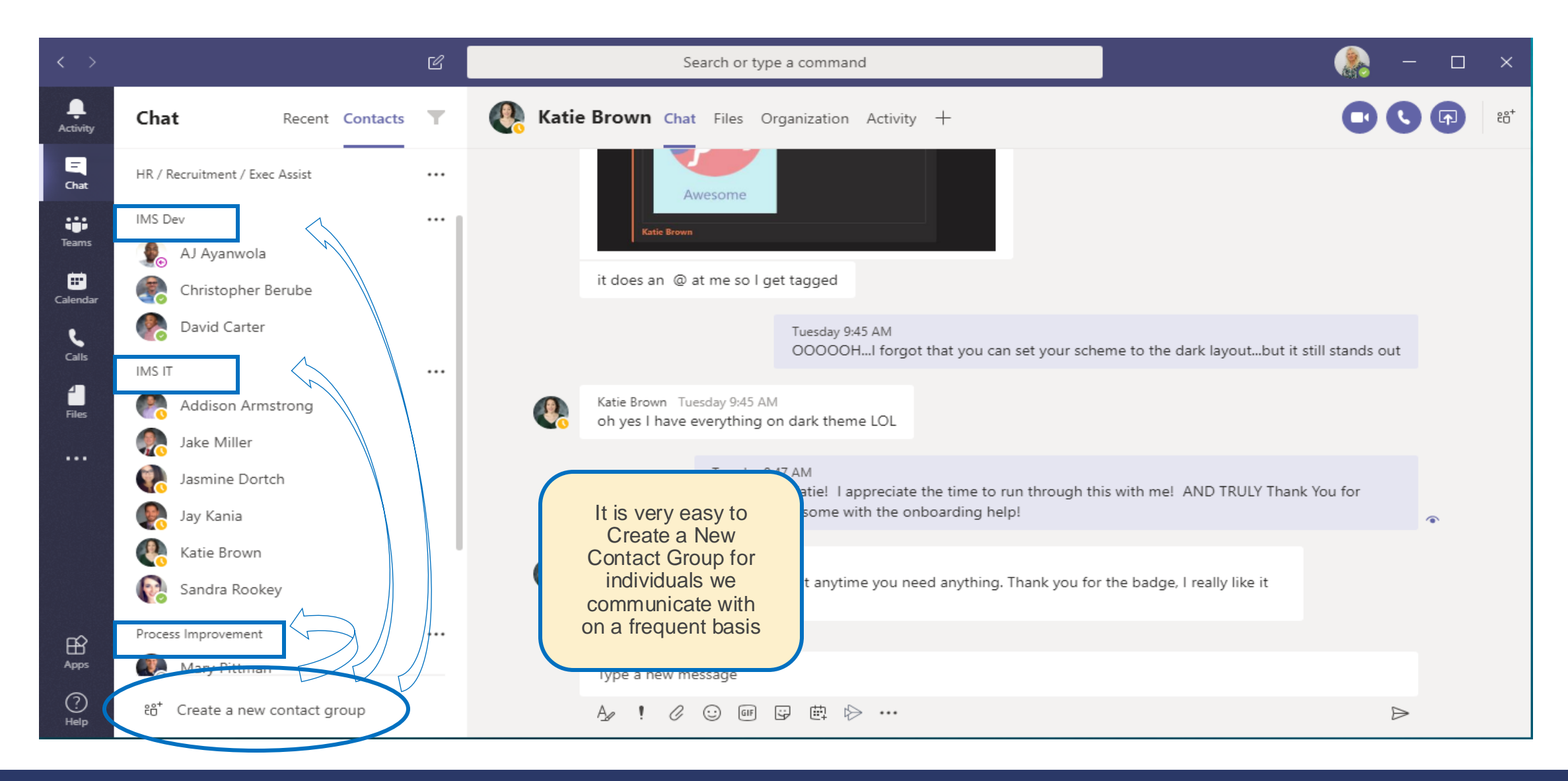

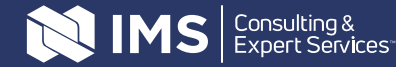

Make sure you are in the **Contacts** tab in the **Chat** window

At the bottom, click on Create a new contact group

| Chat | Recent | Contacts | T |
|------|--------|----------|---|
|      |        |          |   |

Create a new contact group

The **Create a new contact group** pop-up box will appear. Type a group name in the "Type a contact group name" area. Click on the **Create button.** 

| Create a new contact group                    |                  |        |
|-----------------------------------------------|------------------|--------|
| Organize your contacts into groups to find th | nem more easily. |        |
| Contact group name                            |                  |        |
| Type a contact group name                     |                  |        |
|                                               |                  |        |
|                                               | Cancel           | Create |
|                                               |                  |        |

| Create a new contact group                |                     |        |
|-------------------------------------------|---------------------|--------|
| Organize your contacts into groups to fin | d them more easily. |        |
| Contact group name                        |                     |        |
| IMS Dev                                   |                     |        |
|                                           |                     |        |
|                                           | Cancel              | Create |
|                                           |                     |        |

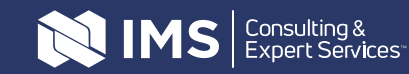

...

The Group name will show up in the Chat window

# Click on the three ellipsis (...) to the right to show **More options**

- You will see that you have three options
  - Add a contact to this group
  - Rename this group
  - Delete this group

### Click on Add a contact to this group.

The Add to contacts pop-up will appear.

| Add to contacts |        |     |
|-----------------|--------|-----|
| Type a name     |        |     |
|                 |        |     |
|                 | Cancel | Add |
|                 |        |     |

IMS Dev

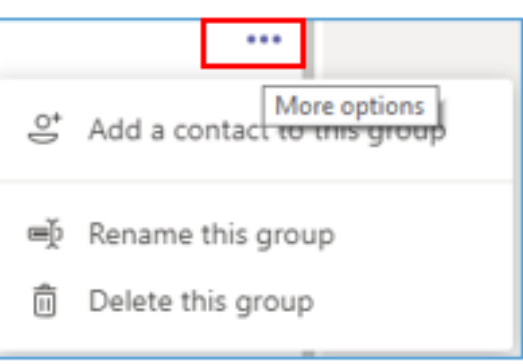

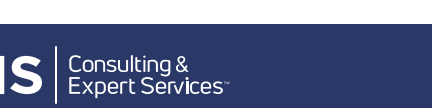

Start typing a name in the **Type a name** area; you will notice that it is a predictive field and will show a list of names from Active Directory that matches the criteria you're typing. When you find the Contact you're looking for, click on their profile information and then click the **Add** button. You will now see the Contact in the group.

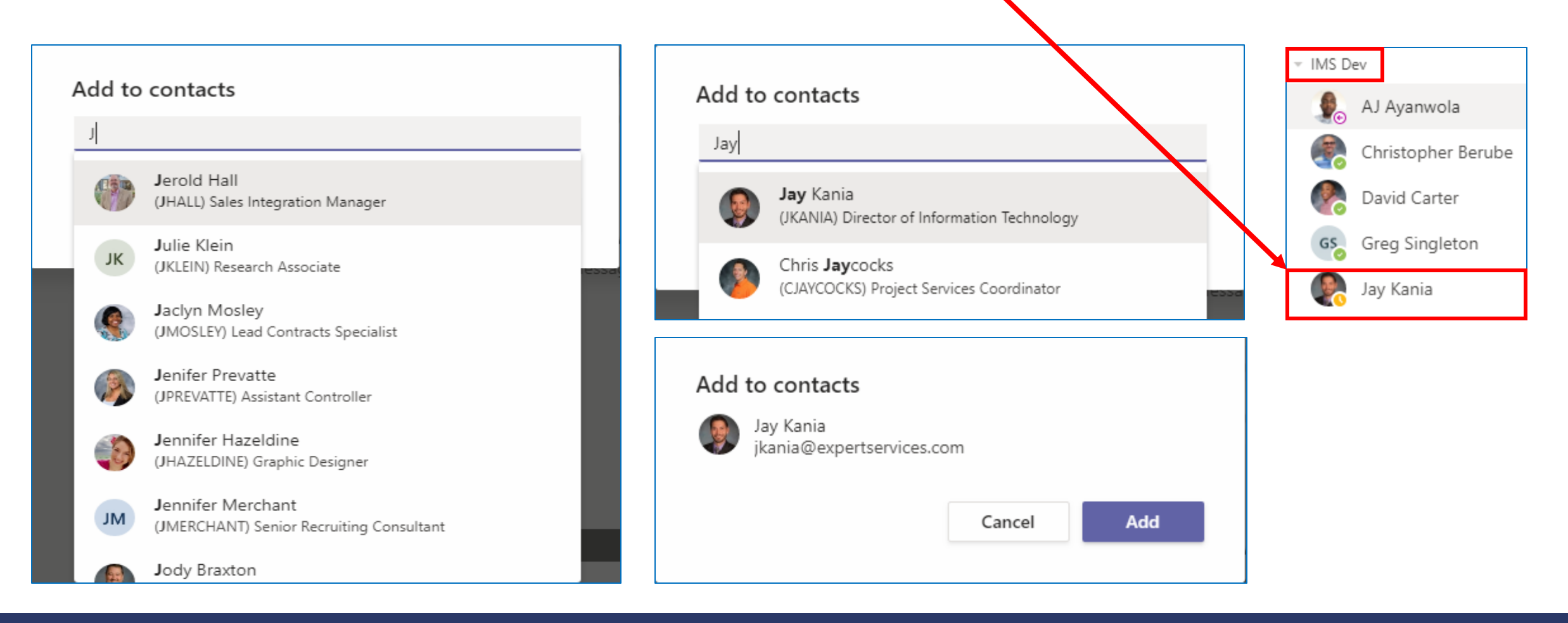

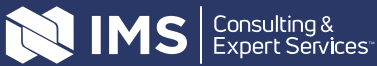

### **Starting a Chat**

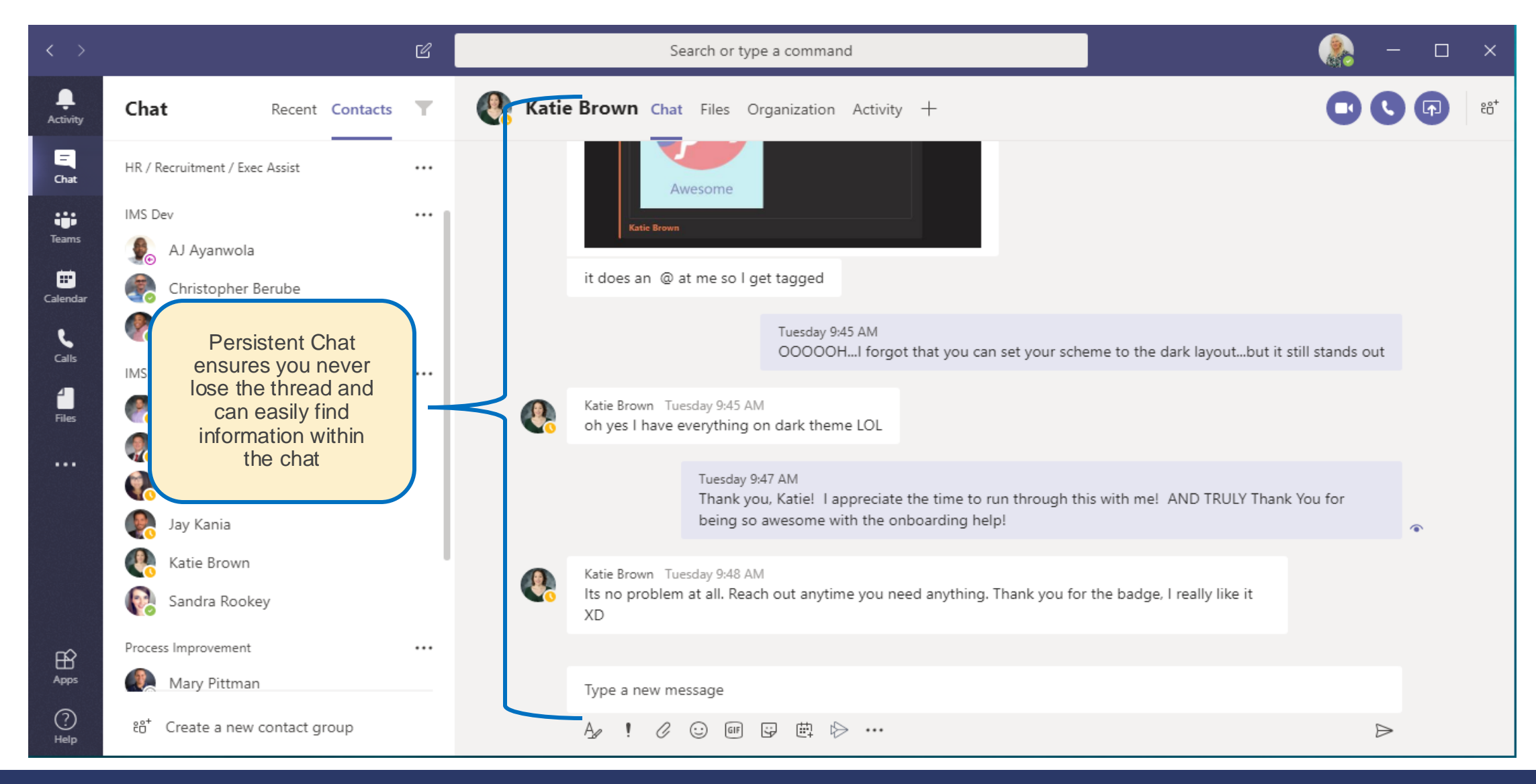

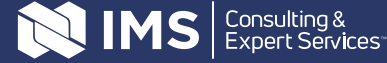

You have several ways to start a chat

- In the **Chat** list, click on the name of a Contact you want to chat with under the:
  - Chat dropdown (Contacts shown in chronological chat order)
  - Contacts dropdown (Contacts contained in Contact Groups)

|   | Chat $\checkmark$ |
|---|-------------------|
| - | Chat 🗸            |
|   | Contacts          |

 You can also click on the New chat icon to the right of the Chat area and that will open an area for you to Enter name, email, group or tag

| Chat ye |     |     |                                      |
|---------|-----|-----|--------------------------------------|
| Chat ~  | Y L | U L | Tou Enter name, amail, group, or tag |
|         |     |     | io: Entername, email, group or tag   |

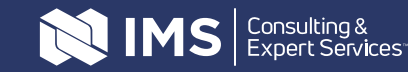

If you are starting a new chat with a Contact, you will see this in the Conversation window

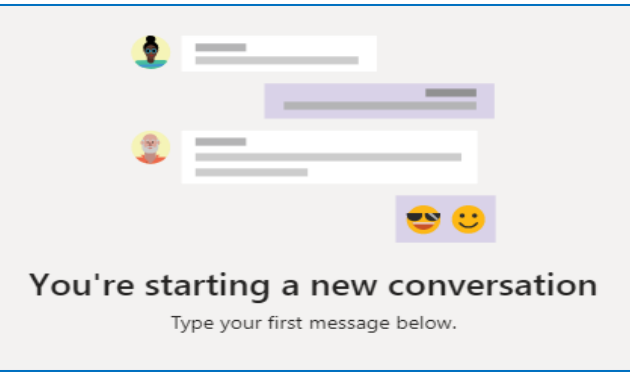

If you are continuing a chat, you will see the previous history of your chat with that contact in the Conversation window

At the bottom of the Conversation window, you can type your message in the **Type a new message** area

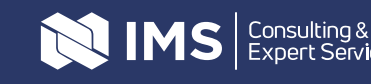

Below the **Type a new message** area, are icons that will enhance your chat conversation experience. Here they are with short explanations:

Format – when you click on this icon, a line of formatting options will be shown for you to use to help craft your conversation; hover over them to see their definitions (bold, italic, underline, strikethrough, highlight, font color, font size, paragraph format, clear formatting, indenting, bullet or numbering lists, quote, insert link & more options)

 $\mathbf{B}$  *I*  $\cup$   $\bigcirc$   $\bigcirc$   $\bigcirc$  *A* Paragraph ∨  $\underline{T}_{\mathsf{x}}$  |  $\leftarrow$   $\rightarrow$   $\exists$   $\exists$   $\models$  | , ,  $\bigcirc$  ···

Set Delivery Options – clicking on this icon will bring up 3 options that will help to bring

attention to your chat **Standard** – no special attention needed (default) **Important** – message marked as important **Urgent** – needs immediate attention; notified every 2 minutes

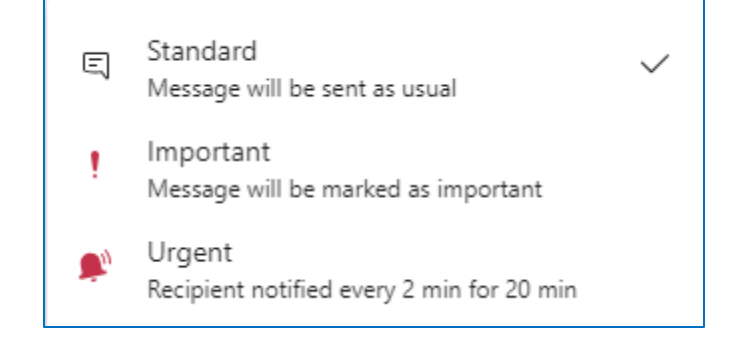

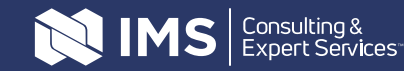

### Making chats informative and fun (cont.)

Attach – if you are needing to attach something (document, spreadsheet, picture, etc.) click on this icon. You will be given a choice of whether you want to attached your item from

OneDrive or

| - | OneDrive                |
|---|-------------------------|
| ÷ | Upload from my computer |

Upload from my computer
Emoji – there are times when you want to add a little "something" to a chat and that's where emojis come into play. You'll see when you click on this icon there are quite a few listed.

| Searc | ch |    |   |   | Q |
|-------|----|----|---|---|---|
| :     | ê  | Ų  | ÷ | 0 | ç |
| ¢.    | 2  | 10 |   | = | ٥ |
|       | ;; | ß  | 4 | " | 8 |

If you want a broader list, <u>similar to</u> what you see on your cell phone, at the same time on you keyboard, type the Windows key and the semi-colon (;) and you will get the pop-up window that shows more categories of emojis.

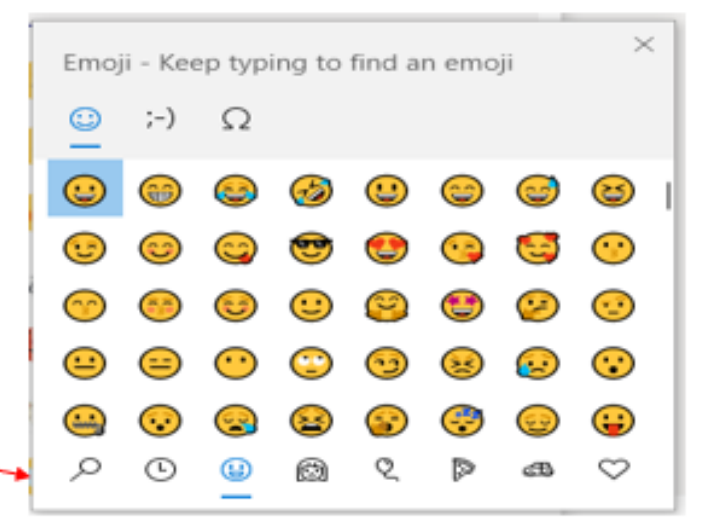

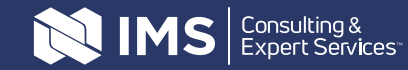

### Making chats informative and fun (cont.)

Giphys – Giphys go one step further than emojis. If you would like to be a little more expressive within your chat, click on this to review your GIF choices. In the Search, type an expression you would like to see (example: welcome, thank you, etc.)

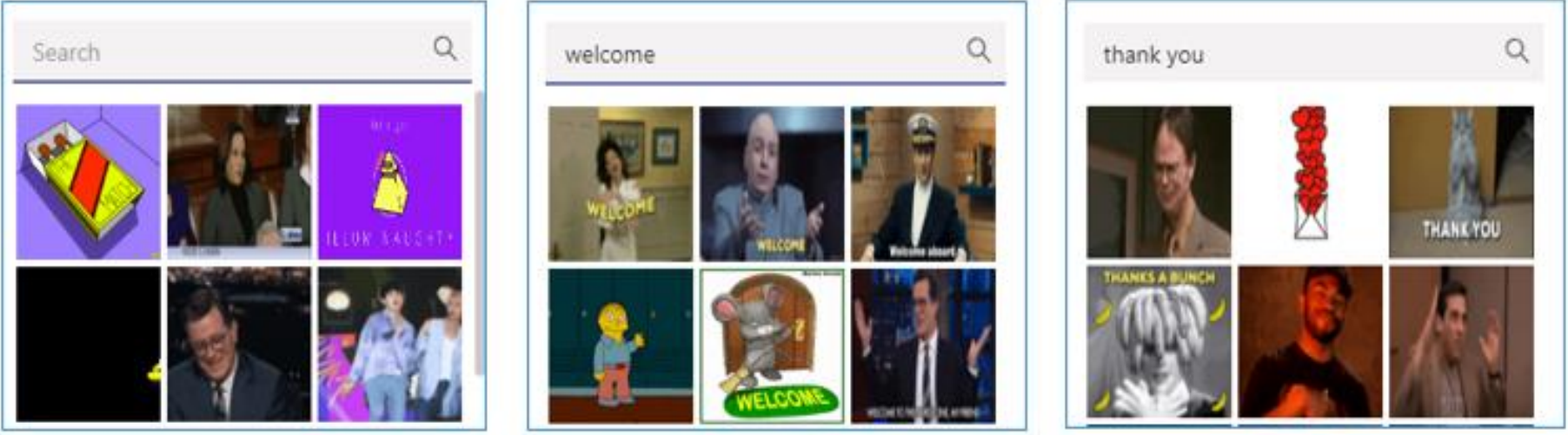

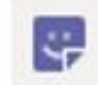

Stickers – There are almost an endless amount of stickers that can be used, so explore them when you have a little time.

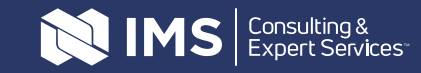

### Making chats informative and fun (cont.)

Schedule a meeting – when you click on this icon, a New meeting window will pop up and you will be able to set up a meeting between you and your Contact or Group. How handy is this??!!

| Ē    | New meeting Details Scheduling Assistant                                                                                                    |            |
|------|----------------------------------------------------------------------------------------------------|------------|
| Time | zone: (UTC-06:00) Central Time (US & Canada) 🗸                                                                                                    |            |
| 0    | Add title                                                                                                    |            |
| ţ    | Christopher Berube ×                                                                                                    | + Optional |
| Ē    | Nov 10, 2020 4:00 PM ∨ → Nov 10, 2020 4:30 PM ∨ 30m ● All day                                                                                                    |            |
|      | Suggested: 4:00 PM-4:30 PM 4:30 PM-5:00 PM 5:00 PM-5:30 PM                                                                                                    |            |
| Ø    | Does not repeat V                                                                                                    |            |
| =    | Add channel                                                                                                    |            |
| 0    | Add location                                                                                                    |            |
| 12   | $\mathbf{B}  I  \cup  \ominus \mid \forall  A  A  Paragraph \lor  \underline{T}_{x} \mid \leftarrow \rightarrow \equiv  \boxminus  \boxdot                                                                                                    \end{array}{}          \end{array}{}        \end{array}{}      \end{array}{}      \end{array}{}      \end{array}{}    \end{array}{}  \begin{array}{} \ \ \end{array}{}  \begin{array}{} \  \ \ \end{array}{}  \end{array}{}  \begin{array}{} \  \  \ \ \end{array}{}  \end{array}{}  \end{array}{}  \end{array}{}  \begin{array}{} \  \  \ \ \ \ \end{array}{}  \end{array}{}  \end{array}{}  \end{array}{}  \end{array}{}  \end{array}{}  \end{array}{}  \end{array}{}  \end{array}{}  \end{array}{}  \end{array}{}  \end{array}{}  \end{array}{}  \end{array}{}  \end{array}{}  \end{array}{}  \end{array}{}  \end{array}{}  \begin{array}{} \  \  \ \ \ \ \ \ \ \ \ \ \ \ \ \ \ \$ |            |
|      | Type details for this new meeting                                                                                                    |            |

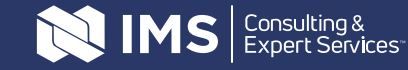

Along with the emojis you can embed in your chat, you can also use a small set of emojis, we define as "reactions or expressions" and you can see those if you hover over a chat message someone sent. When you use one it will appear to the right of the time on the Let's level set on what those mean to our teams: message.

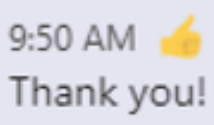

Like =I like it! Thumbs up! I agree. I've seen it. Good job! Acknowledged. Got it! Thanks! It does not mean = Approved. Go ahead. Confirmed. Do it. Buy it. Heart = Love it! Wonderful! So sweet. That is so kind. THANK YOU! It does not mean = Anything inappropriate. Laugh = That's funny. That makes me so happy.

....

- Surprised = What??!?!!! Really?! I'm surprised. Oh my!
- Sad = That's so sad. I'm sorry to hear that. I empathize with you.
- Angry = That makes me so angry. That is upsetting. That is so wrong.

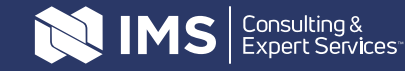

The ellipsis to the right of the emojis are what you would imagine... more options! Here is a quick overview of what they mean

| Save this message | Use this to save a chat message. Please keep in mind it save the whole conversation and not just the line you performed the action on. To retrieve it, click on your profile photo and click on "Saved" and you will see all your saved messages. |
|-------------------|----------------------------------------------------------------------------------------------------|
| Edit              | You can actually change a message with this feature and the recipient(s) in your chat will get the update.                                                                                                    |
| Delete            | If you choose to delete the message you sent, use this feature. The recipient(s) may have already seen the message, but it will disappear from yours and their view.                                                                              |
| Mark as unread    | This feature will place a "Last Read" line into the conversation and if you you filter a conversation to only show what is "unread", those messages will appear. (To undo it go to the Contact and click on "Mark as read")                       |
| Share to Outlook  | Choosing this option will send the single message to an email in Outlook.                                                                                                    |
| Translate         | Should you get a message that's not in your default language, you can click on this and it will translate the message within your chat.                                                                                                    |
| Immersive reader  | This feature turns the entire MS Teams window into a "reader screen" with<br>a large font for those that are not able to read a small size font. If you click<br>on the Play button at the bottom, the text will be read to you out loud.         |

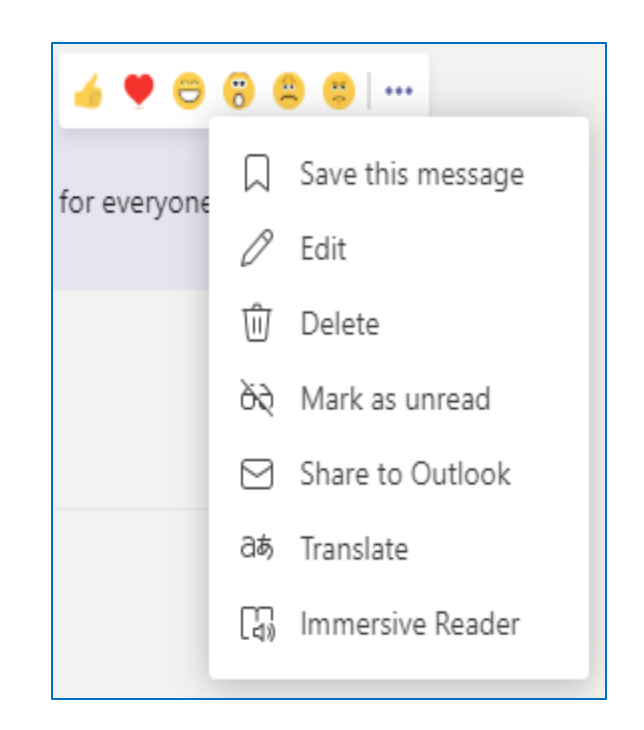

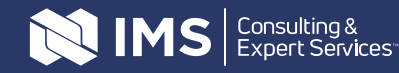

### **Tips and Tricks**

- To obtain a larger selection of emojis, click on the emoji face, then on your keyboard, at the same time, type the Windows key and semi-colon (;) and a larger selection of categories for emojis will pop-up
- When we fully cut over to MS Teams and you receive an email that could probably be contained within a chat, click on the ellipsis to the right of **Reply**, **Reply All** and **Forward** in an email and from the dropdown choose Reply with IM or Reply All with IM. The email message will be sent to

MS teams as a chat.

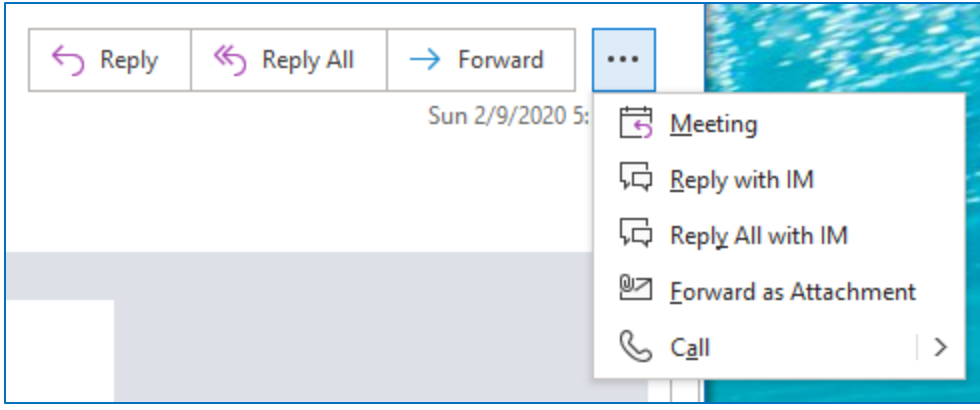

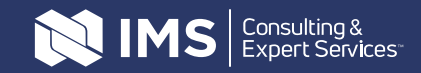

### The Difference between Teams & Channels

• **Teams** are a collection of people, content, and tools surrounding different projects and events within an organization. Examples: launching an application, creating a digital war room, departments or office locations)

They can be...

- Private for only the owner(s) and invited users
- Public open to anyone within the organization
- **Channels** are dedicated sections within a team to keep conversations organized by specific topics, projects, disciplines—whatever works for your team! Conversations, files and notes across team channels are only visible to members of the team and it's where the work actually gets done.

They can be...

- Standard Accessible to everyone on the team
- Private Accessible only to a specific group of people within the team

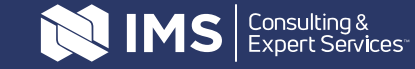

How to set up Teams

Consulting & Expert Services

Make sure you are in the **Teams** section of the left navigation panel.

At the bottom of the section, click on **Join or create a team** 

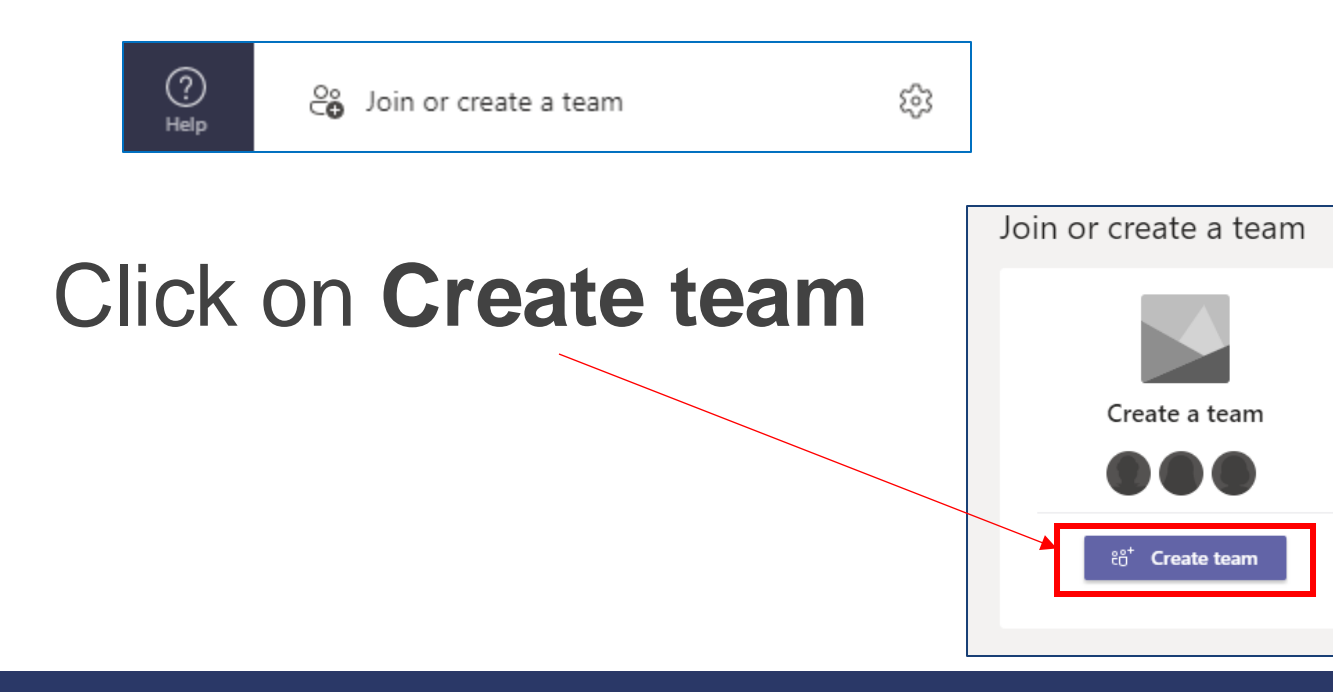

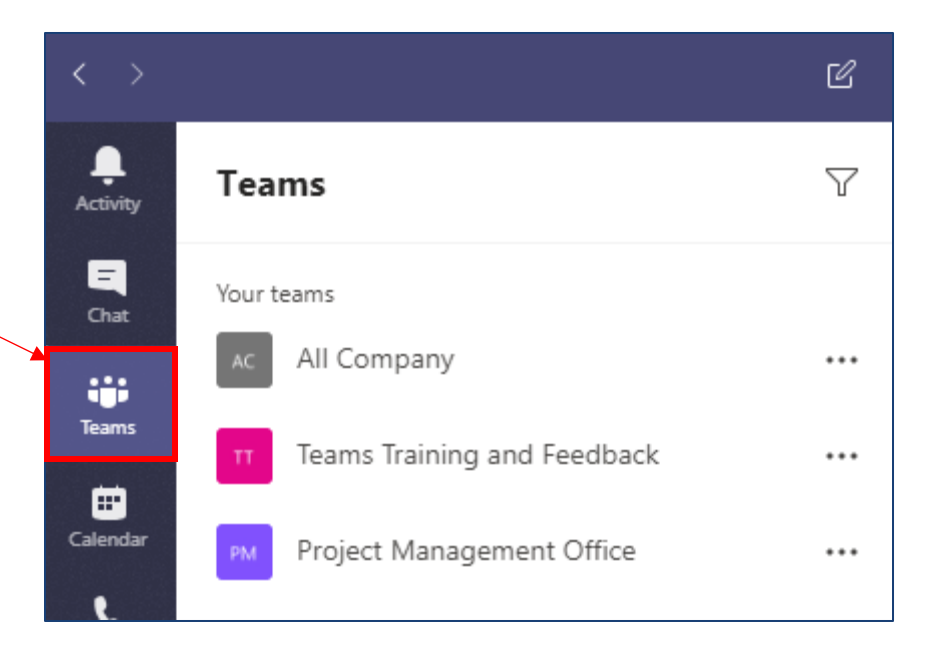

29

### How to set up Teams (cont.)

More than likely you will want to **Build a team from scratch**, but you do have the option to create one from an existing team.

## Choose whether you want it to be **Private** or **Public**

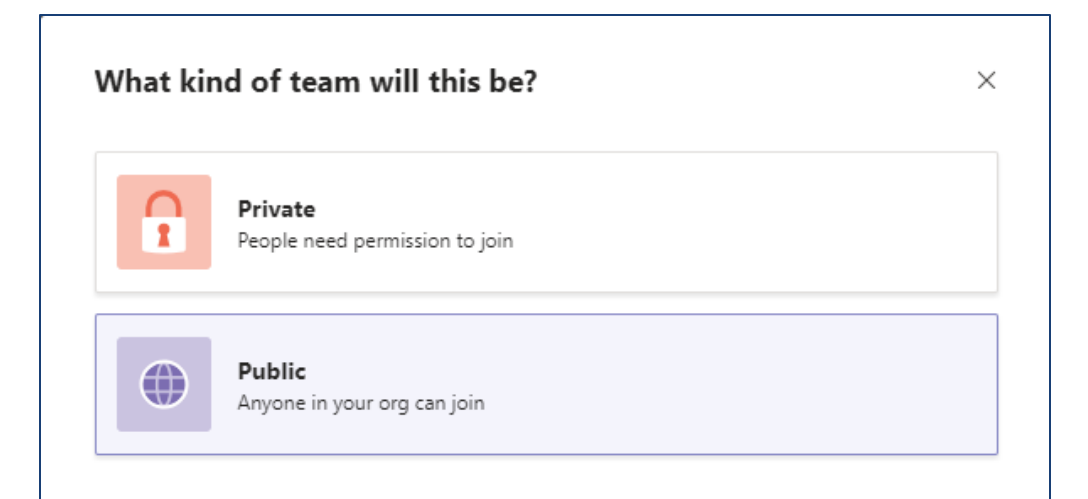

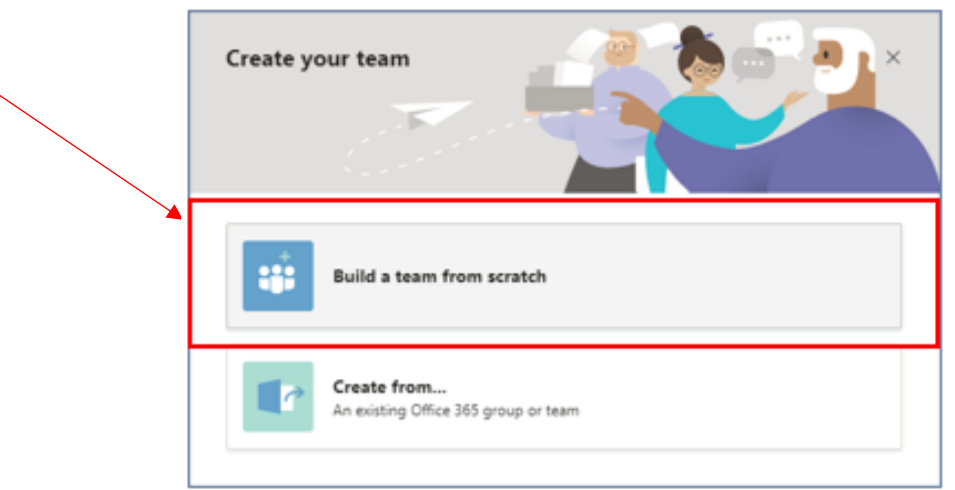

Note: You <u>can</u> change a **Public** team to a **Private** team but understand that it will no longer be discoverable to new Members.

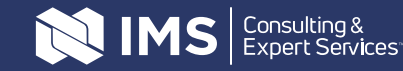

### How to set up Teams (cont.)

More than likely you will want to **Build a team from scratch**, but you do have the option to create one from an existing team.

## Choose whether you want it to be **Private** or **Public**

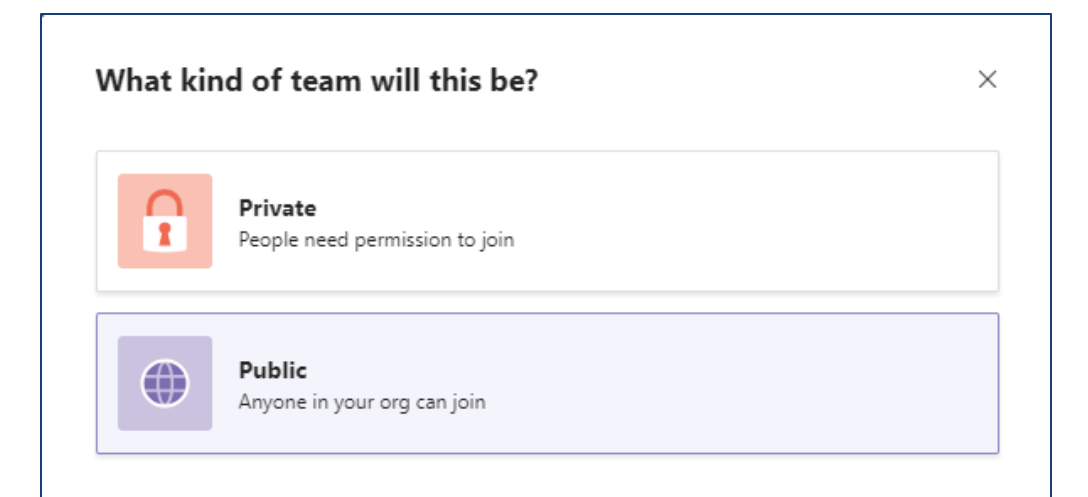

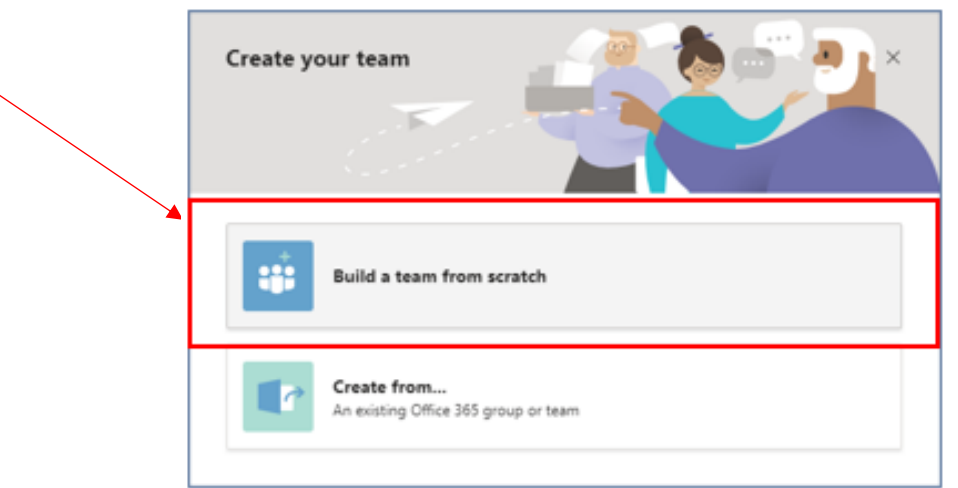

Note: You <u>can</u> change a **Public** team to a **Private** team but understand that it will no longer be discoverable to new Members.

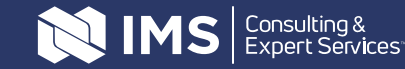

Type in your **Team Name** and fill in a short description for the purpose of the team. Click **Create**.

Now that you have your Team, you will want to add members to the Team.

Click on the ellipsis (...) to the right of the Team name, and choose **Add member** from the list.

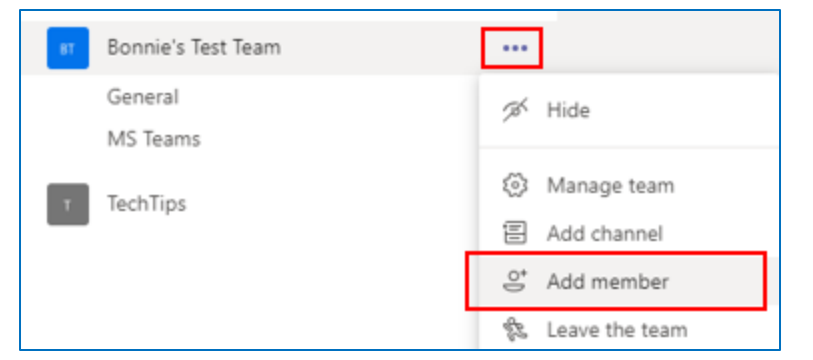

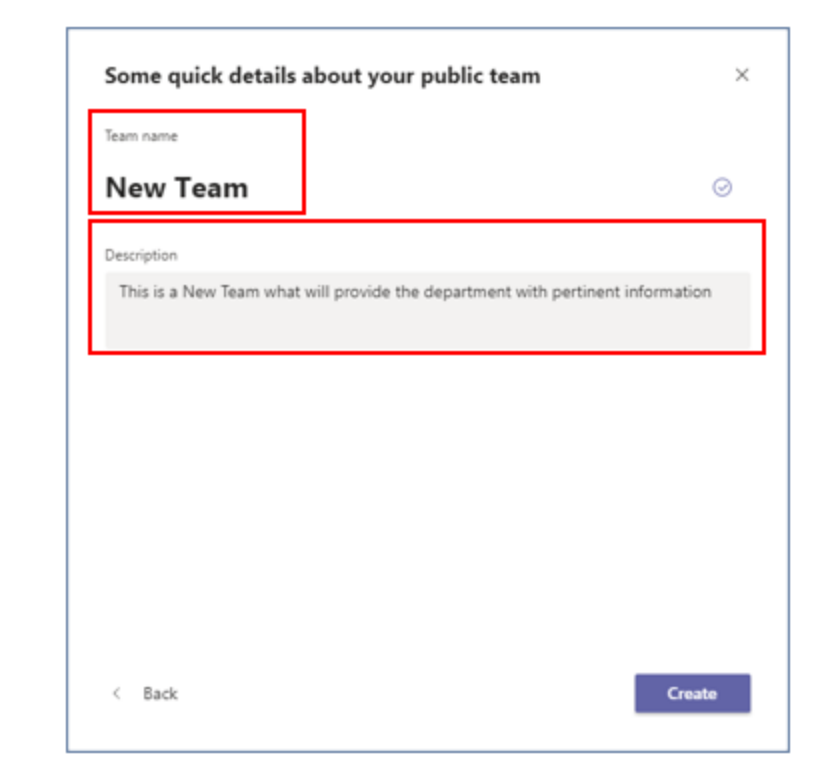

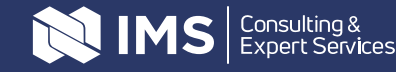

### How to set up Teams (cont.)

When you start typing in the fill area, if that person is in Active Directory, it will show the full name.

#### Add members to Bonnie's Test Team

Start typing a name, distribution list, or security group to add to your team. You can also add people outside your organization as guests by typing their email addresses.

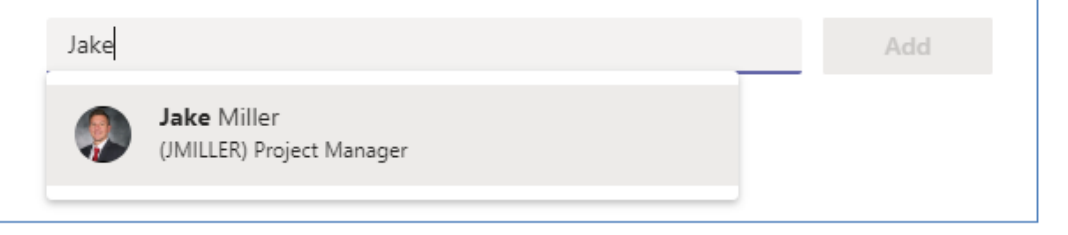

Click on the member's name and then click on **Add**. You can continue to add members to the Team and then when you're finished, click on **Close**.

#### Add members to Bonnie's Test Team Start typing a name, distribution list, or security group to add to your team. You can

also add people outside your organization as guests by typing their email addresses.

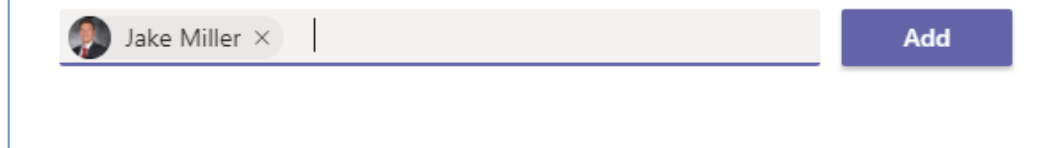

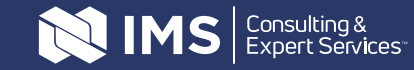

To add a Guest or someone outside the company, fill in the email address of the person you wish to add. Click on **Add** then **Close**.

You will also want to go into your settings to set the Guest permissions. They won't have a lot of flexibility but you can choose what they can do within the channels.

Click on the ellipsis to the right of the team name and choose Manage team. Under the Settings tab you will find the Guest Persimssion

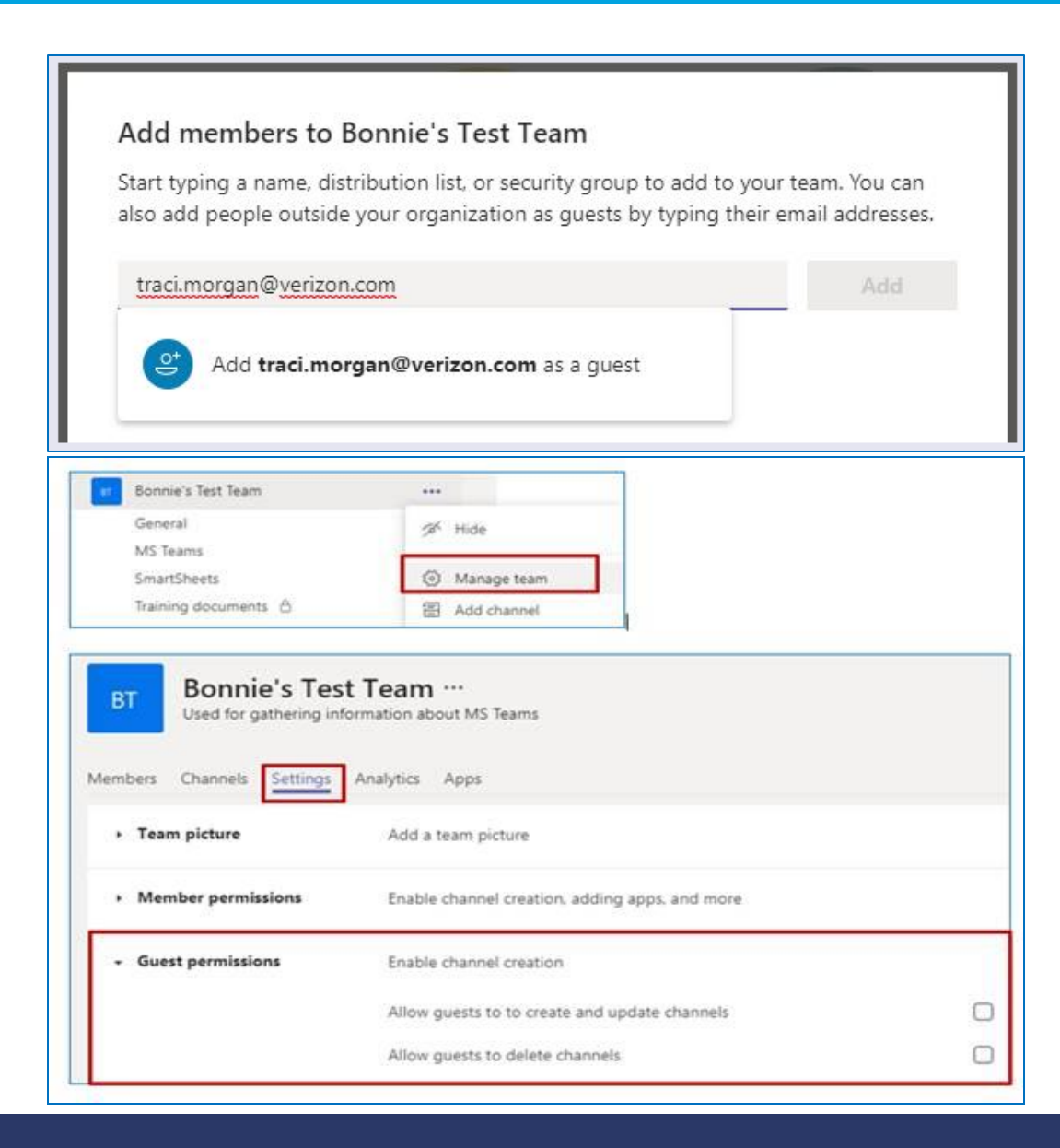

![](_page_33_Picture_5.jpeg)

Now that you have your Team and Members, you will want to add Channels.

Click on the ellipsis (...) to the right of the Team name and choose **Add channel** from the list.

![](_page_34_Picture_3.jpeg)

![](_page_34_Picture_4.jpeg)

Give the new channel a name.

The **Description** shows as optional but it's always a good idea to describe something whenever possible.

Choose the **Privacy** setting of **Standard** or **Private**.

It's also a good habit to get into, to check the **Automatically show this channel in everyone's channel list**. They can always hide it from view at anytime. Click **Add** to add the channel.

![](_page_35_Picture_5.jpeg)

| [ | Description (optional)                                                 |
|---|------------------------------------------------------------------------|
|   | Collaborating with Jake on condensed training material for Smartsheets |
|   |                                                                        |
|   |                                                                        |

| Privacy                                                                 |        |   |
|-------------------------------------------------------------------------|--------|---|
| Standard - Accessible to everyone on the team                           | $\sim$ | 1 |
|                                                                         |        |   |
| Standard - Accessible to everyone on the team                           | ~      |   |
| Private - Accessible only to a specific group of people within the team |        |   |

| Cancel Add | Automatically show this channel in everyone's channel li | st     |     |
|------------|----------------------------------------------------------|--------|-----|
|            |                                                          | Cancel | Add |

![](_page_35_Picture_9.jpeg)

Click on the Team channel where you want to add the Smartsheet

Near the top, under the Search area, click on the plus sign (+) to "Add a tab"

Choose the **Smartsheet** app for your tab

| <br>Bonnie's Test Team | ••• |
|------------------------|-----|
| General                |     |
| MS Teams               |     |
| Smartsheets            |     |
|                        |     |

![](_page_36_Picture_5.jpeg)

![](_page_36_Picture_6.jpeg)

![](_page_36_Picture_7.jpeg)

![](_page_37_Figure_1.jpeg)

![](_page_37_Picture_2.jpeg)

About X

### Click on Your Company Account.

| ttps://app.smartsheet.com                                           | ×                         |
|---------------------------------------------------------------------|---------------------------|
| This app requires you to log in to                                  | smartsheet                |
| Smartsheet for Teams<br>Add a Sheet, Dashboard, or                  | Email                     |
| Report from Smartsheet to a<br>Microsoft Teams tab to<br>Learn More | Password Forgot password? |
|                                                                     | Or log in with            |
|                                                                     | Your Company Account      |
|                                                                     | G Google Microsoft        |
|                                                                     |                           |

![](_page_38_Picture_3.jpeg)

Check to make sure the **Username** is correct then click on **Next**.

| Connecting to smartsheet  |
|---------------------------|
|                           |
| Sign In                   |
| Username                  |
| bgreen@expertservices.com |
| Remember me               |
| Next                      |
| Need help signing in?     |
|                           |

![](_page_39_Picture_3.jpeg)

### Click on Allow.

### This app is requesting access to your Smartsheet account

![](_page_40_Picture_3.jpeg)

Smartsheet for Teams Add a Sheet, Rashboard, or Report from Smartsheet to a Microsoft Teams tab to... Learn more...

#### smartsheet

#### Allow Access?

The Smartsheet for Teams App will be able to:

- View basic user info, including name and email
- Read sheets, including attachments and comments
- Modify sheet columns and settings
- Read dashboards
- Modify dashboard names and settings

By clicking the **Allow** button, I agree to the Smartsheet User Agreement and acknowledge that Smartsheet processes my personal data in accordance with its **Privacy Notice**.

![](_page_40_Picture_14.jpeg)

Bonnie Green, bgreen@expertservices.com Sign Out

![](_page_40_Picture_16.jpeg)

#### Choose the sheet you want to add.

| SI    | martsheet                                   | About     | × |
|-------|---------------------------------------------|-----------|---|
| Selec | t or search for sheet, dashboard, or report | $\sim$    |   |
| Sear  | ch                                          | C Refresh | 1 |
| •     | Favorites                                   |           | Ĺ |
|       | Dashboards                                  |           | 1 |
|       | 03- Sheet Foundations                       |           |   |
|       | Sheet Foundations Activity Sheet 1          |           |   |
|       | Sheet Foundations Activity Sheet 2          |           |   |
| *     | 04- My Smartsheet Contacts                  |           |   |

![](_page_41_Picture_3.jpeg)

Be sure to choose all the radio buttons and check boxes as shown below then click on **Save**.

| Smartsheet                                                                                                    | About X                                                           |
|----------------------------------------------------------------------------------------------------|-------------------------------------------------------------------|
| Cell Linking Activity Sheet                                                                                                    | $\sim$                                                            |
| <ul> <li>Should this sheet be editable?</li> <li>Editable by Anyone</li> <li>Read Only</li> </ul>                                                                                                    | Display Options<br>✓ View sheet in full screen                    |
| <ul> <li>This sheet needs to be published in ord sheet allows anyone with a link access.</li> <li>✓ Publish this sheet as Editable by An Access Control</li> <li>④ Available to anyone with the link ④ Only available to users in the owner </li></ul> | fer to use it in a tab. Publishing this<br>. Learn more.<br>iyone |
|                                                                                                    |                                                                   |
| Post to the channel about this tab                                                                                                    | Back Save                                                         |

![](_page_42_Picture_3.jpeg)

### Adding Planner to MS Teams channels

Click on the plus sign (+) to "Add a tab"

Choose the **Planner** app for the tab.

![](_page_43_Figure_3.jpeg)

![](_page_43_Picture_4.jpeg)

### Adding Planner to MS Teams channels (cont.)

Choose the radio button to **Create a new plan** or **Use an existing plan from this team**.

Check the box for **Post to the channel** about this tab.

Click Save.

| 1 Iunii           | er                                                                                                    | About >                                                |
|-------------------|----------------------------------------------------------------------------------------------------|--------------------------------------------------------|
| 2                 | Planner makes it easy for your team to stay organ<br>track of your progress. Create a new plan so you o<br>done.<br>Learn more                      | zed, assign tasks, and keep<br>an start getting things |
| Ore               | eate a new plan                                                                                                    |                                                        |
| Tab               | Name                                                                                                    |                                                        |
| Та                | asks for the team                                                                                                    |                                                        |
| 🔵 Use             | e an existing plan from this team                                                                                                    |                                                        |
| Use               | e an existing plan from this team<br>oks like this team has existing plans. Select an existing                                                      | g plan to add it as a tab.                             |
| Use<br>Loo<br>Exi | e an existing plan from this team<br>oks like this team has existing plans. Select an existing<br>isting plans                                      | g plan to add it as a tab. $\checkmark$                |
| Use<br>Loo<br>Exi | e an existing plan from this team<br>oks like this team has existing plans. Select an existing<br>isting plans                                      | g plan to add it as a tab. $\checkmark$                |
| Use               | e an existing plan from this team<br>oks like this team has existing plans. Select an existing<br>isting plans<br>ost to the channel about this tab | g plan to add it as a tab.<br>~                        |
| Use               | e an existing plan from this team<br>oks like this team has existing plans. Select an existing<br>isting plans<br>ost to the channel about this tab | g plan to add it as a tab.<br>✓ Back Save              |

![](_page_44_Picture_5.jpeg)

### Adding Planner to MS Teams channels (cont.)

You now have an area where you can enter Tasks.

| BT MS Teams Posts Files Wiki O                      | Conditional Formattin | MS Teams Training | Tasks for the team $\vee$ | + |
|-----------------------------------------------------|-----------------------|-------------------|---------------------------|---|
| ☐ Board 	≝ Charts 	⊕ Schedule<br>To do              | Add new bucke         | et                |                           |   |
| + Add task                                          |                       |                   |                           |   |
| O Enter a task name                                 |                       |                   |                           |   |
| <ul> <li>Set due date</li> <li>스카 Assign</li> </ul> |                       |                   |                           |   |
| Add Task                                            |                       |                   |                           |   |

![](_page_45_Picture_3.jpeg)

![](_page_46_Picture_0.jpeg)

![](_page_46_Picture_1.jpeg)

# Together, we win.

![](_page_47_Picture_1.jpeg)

contactus@expertservices.com | 877.838.8464

expertservices.com

PERSUASION STRATEGY | EXPERT WITNESS | JURY CONSULTING | TRIAL GRAPHICS | TRIAL PRESENTATION

© 2021 IMS Consulting & Expert Services